# OPTIS (Online Parent Teacher Interview Scheduler) Parent Guide

# **Step 1--Creating an Account**

- 1. Go to the address for your school: <u>https://secure.parentinterviews.com/stride-avenue-</u> <u>community</u>
- 2. Click the Create New Account button.
- 3. Enter your name, email address, phone number, and choose a password.
- 4. Click Continue.

# Step 2 -- Adding a child(ren) to your account

- 1. Click Add Child
- 2. Complete the *First Name* and *Last Name* fields.

| School Avenue Community School                                                                                                    | . Cabadalan                                       |                                                                                         |                                             |
|----------------------------------------------------------------------------------------------------|---------------------------------------------------|-----------------------------------------------------------------------------------------|---------------------------------------------|
| Online Parent- It acher Intervie                                                                                                    | w scheduler                                       |                                                                                         |                                             |
| Home Make Appoint Tents My Scher                                                                                                    | nule My Account                                   | Conta                                                                                   | ct Into Help Log                            |
|                                                                                                    | Getting Starts                                    | d                                                                                       |                                             |
| possible.                                                                                                    |                                                   | ······································                                                  | ,                                           |
| possible.<br>Let's get started - the whole process is o<br>to start making appointments not.                                              | nly a few steps long. You should have all of you  | appointments scheduled in just a couple of minutes<br>Start Making App                  | S! Click the link below                     |
| possible.<br>Let's get started - the whole process is o<br>to start making appointments not .<br>Quick                                    | inly a few steps long. You should have all of you | appointments scheduled in just a couple of minutes<br>Start Making App<br>Announcements | 5! Click the link below<br>pointments Now   |
| possible.<br>Let's get started - the whole process is o<br>to start making appointments not.<br>Quick<br>Start Making Appointments<br>Now | Inks                                              | appointments scheduled in just a couple of minutes<br>Start Making App<br>Announcements | 5! Click the link below<br>pointments Now O |

# **Scheduling Appointments**

- The scheduling system opens Friday, November 8<sup>th</sup> at 7:00 am and closes Tuesday, November 12 at 11:00 pm.
- 2. Click **Make Appointments** from the main menu.
- Add a *child* to your account by completing the form
  \*\*if you have already added your child to your account, you won't see this step
- 3. Select the *child* you would like to book appointments for from the list.

| Stride Avenue Community School   |                                             |                                         |     |  |  |
|----------------------------------|---------------------------------------------|-----------------------------------------|-----|--|--|
| Online Parent-Teacher Interview  | v Scheduler                                 |                                         |     |  |  |
| Home Make Appointments My Schedu | ne Make Appointments My Schedule My Account |                                         |     |  |  |
|                                  |                                             |                                         |     |  |  |
| Sample                           | Student v                                   | was added successfully                  |     |  |  |
|                                  | <b>*</b>                                    | Add a Child                             |     |  |  |
| Last Name                        | First Name 🛛 🕸                              | Parent Name                             |     |  |  |
| Chow                             | Kyle                                        | Kelly Chow                              | ×   |  |  |
| Chow                             | Ryan                                        | Kelly Chow                              | × × |  |  |
| Chow                             | Taylor                                      | Kelly Chow                              |     |  |  |
|                                  |                                             |                                         |     |  |  |
|                                  | Pow<br>© 2024 OF                            | vered by OPTIS<br>PTIS   Privacy Policy |     |  |  |

4. Choose a date, or a specific timespan, from the available options...for example...

| Mala and interactions                             |   | Date                         |
|---------------------------------------------------|---|------------------------------|
| Make appointments on<br>Thursday November 26 2020 | Ð | Thursday November 26 2020 🔺  |
| muladay November 20 2020                          |   | 0 01:00 PM - 07:00 PM        |
|                                                   | Θ | Friday November 27 2020      |
|                                                   |   | <b>O</b> 03:00 PM - 06:00 PM |

- 5. Select your child's teacher from the available options (only select one teacher per child)
  - if you are scheduling appointments for more than one child this step will be repeated.

|         | oominame    | ,                      |                        |                        |                                                   |  |
|---------|-------------|------------------------|------------------------|------------------------|---------------------------------------------------|--|
| ne Pare | nt-Teache   | er Interview S         | cheduler               |                        |                                                   |  |
| e Make  | Appointment | s My Schedule          | My Account             |                        | Contact Info Help                                 |  |
|         |             |                        |                        | Maka Annainta          | nente                                             |  |
|         |             |                        |                        | Make Appoint           | nents                                             |  |
|         | From        | a tha list balaw, als  | and coloct which toos  | hars you would like to | a most with recording Kulo Chow and dick Continue |  |
|         | 1101        | in the list below, ple | sase select which teac | ners you would like to | s meet with regarding kyre chow and tick continue |  |
|         |             | Last Name              |                        | First Name             |                                                   |  |
|         |             | Anderson               |                        | Karen                  |                                                   |  |
|         |             | Bulanowski             |                        | Marysia                |                                                   |  |
|         |             | Chan                   |                        | Cheryl                 |                                                   |  |
|         |             | Collier                |                        | Sarah                  |                                                   |  |
|         |             | DiFrancesco            |                        | Giovanna               |                                                   |  |
|         |             | Feretos                |                        | Vasso                  | Unly select one teacher                           |  |
|         |             | Gillespie              |                        | Karen                  | per childif you are                               |  |
|         |             | Hinmueller             |                        | Roland                 |                                                   |  |
|         |             | Hylton                 |                        | Christine              | scheduling                                        |  |
|         |             | Janzen                 |                        | Stephanie              | appointments for more                             |  |
|         |             | Lefley-Evans           |                        | Kate                   |                                                   |  |
|         |             | Norman                 |                        | Vivian                 | than one child this step                          |  |
|         |             | Orologio               |                        | Susan                  | will be repeated                                  |  |
|         |             | Owen                   |                        | Tom                    | will be repeated                                  |  |
|         |             | Pantusa                |                        | Daniela                |                                                   |  |
|         |             | Sanghera               |                        | Jaswinder              |                                                   |  |
|         |             | Spence                 |                        | Mairi                  |                                                   |  |
|         |             | Thomas                 |                        | Caroline               |                                                   |  |
|         |             | Varley                 |                        | Yolanda                |                                                   |  |
|         |             | Watson                 |                        | John                   |                                                   |  |
|         |             |                        |                        |                        |                                                   |  |
|         |             |                        |                        | Continue               |                                                   |  |
|         |             |                        |                        | Continue 🕤             |                                                   |  |

6. For each *Teacher*, use the dropdown menus to select from the available appointment times.

|           | Please select from the available | times when you would like to schedule an appo | ointment w | vith each teacher below and click Co | ontinue: |
|-----------|----------------------------------|-----------------------------------------------|------------|--------------------------------------|----------|
| Student   | Teacher                          | Date                                          |            | Time                                 |          |
| Artie Pye | Carl Carlson                     | Thursday November 26 2020                     |            | 01:10 PM to 01:15 PM                 | ~        |
| Artie Pye | Brian Cooper                     | Thursday November 26 2020                     |            | 01:20 PM to 01:30 PM                 | ~        |
| Artie Pye | Drederick Tatum                  | Thursday November 26 2020                     |            | 01:30 PM to 01:40 PM                 | ~        |
|           |                                  | Castinus                                      |            |                                      |          |

6. Click **Continue** to reserve your appointment times.

# Changing the time of an existing appointment

- 1. Click **My Schedule** from the main menu.
- 2. Find the appointment you would like to modify in the list of appointments.
- 3. Click the **Edit Appointment** button in the right-hand column of the appointment row.
- 4. Change the **Time** of your appointment by using the dropdown menus to select from the available options>
- 5. Click **Continue** to save your changes.

#### **Cancelling an appointment**

- 1. Click **My Schedule** from the main menu.
- 2. Find the appointment you would like to cancel in the list of appointments.
- 3. Click the **Cancel Appointment** button in the right-hand column of the appointment row.
- 4. The *Appointment* has been cancelled.

#### Printing your schedule

- 1. Click My Schedule from the main menu.
- 2. Click **Printer-Friendly Schedule**.
- 3. In the window that appears, select the destination and change your preferred print settings.
- 4. Click **Print**.

#### Emailing a copy of your schedule

- 1. Click **My Schedule** from the main menu.
- 2. Click Email Me My Schedule.
- 3. Check your email a copy of your schedule should be in your inbox.

If you don't receive an email within a few minutes please check your *Spam* or *Junk* folder - sometimes the message will be mistaken for spam

#### How do I change or reset my password?

- 1. Go to the address for your school: <u>https://secure.parentinterviews.com/stride-avenue-</u> <u>community</u>
- 2. Click the Forgot Password? link below the login form.
- 3. Enter your email address in the field and click **Continue**.
- 4. Check your email follow the link contained in the email.
- 5. Enter your new password into the **Password** and **Confirm Password** fields and click **Continue**.
- 6. Your password has been updated you can now log in as usual.